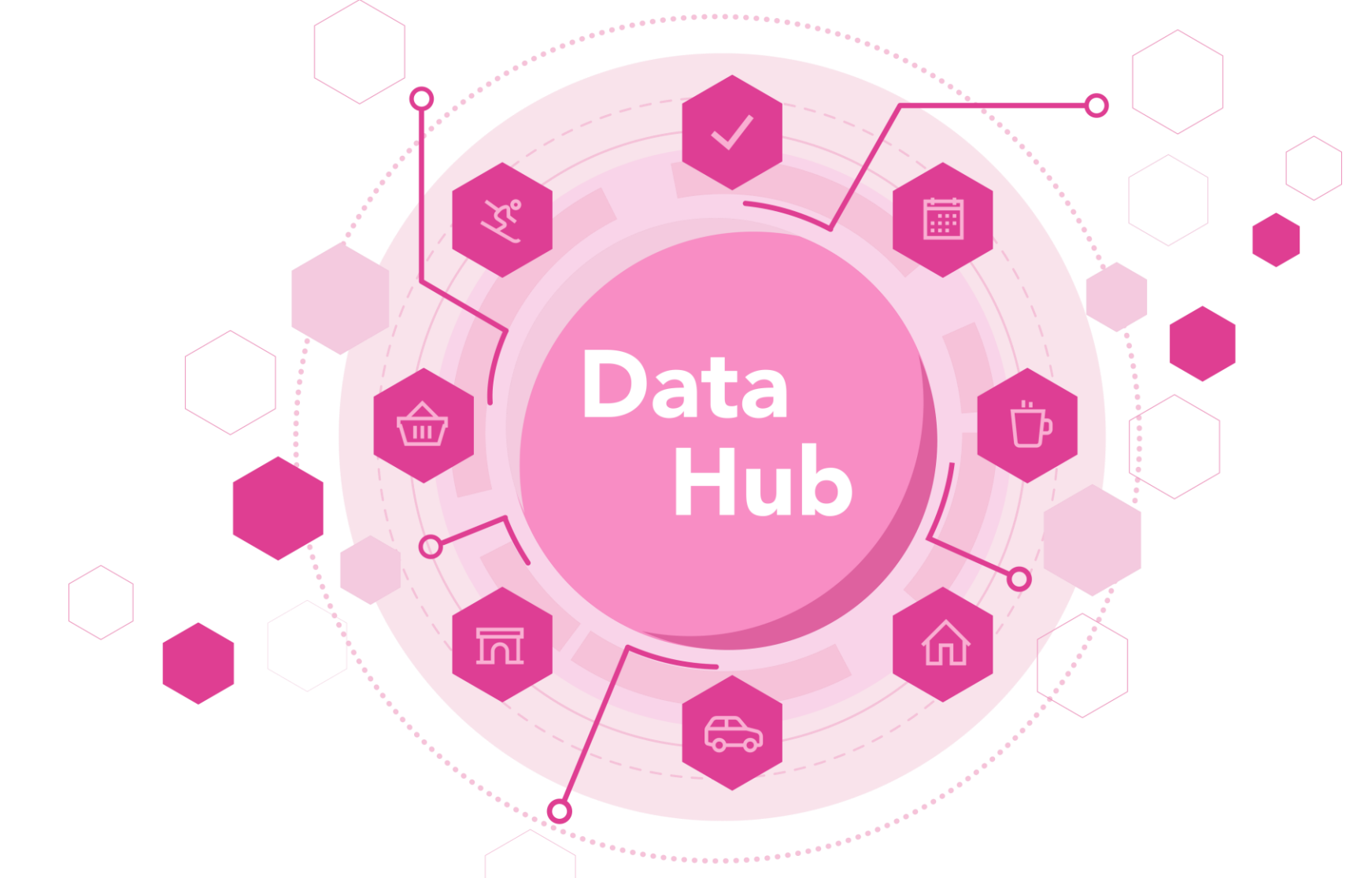

### DataHub-klinikka Metsähallituksen kumppaniyrityksille

4.2.2024

Kaisu Mäkelä Advisor, Digital Services, Visit Finland

# DataHub mahdollistaa ilmaisen näkyvyyden useassa kanavassa

DataHubissa nyt 4 201 suomalaista yritystä 10 256 julkaistua tuotetta (3.2.2025)

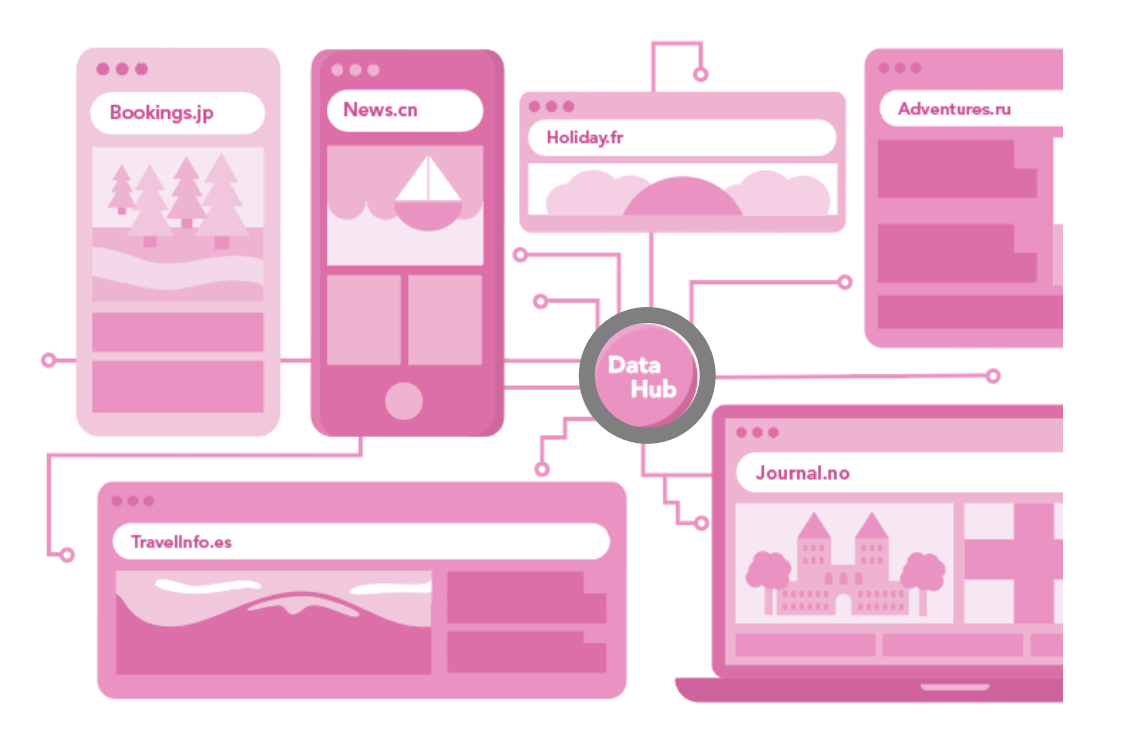

isit Finland

- DataHub on tietokanta, johon yritykset voivat tallentaa yritys- ja tuotetietonsa.
- Sivustot, sovellukset, markkinapaikat ja muut julkaisukanavat voivat hakea näitä tietoja omiin kanaviinsa ja julkaista ne.
- DataHub mahdollistaa tietojen julkaisun yhdestä paikasta useaan kanavaan.
- DataHub on ilmainen markkinointikanava matkailuyrityksille ja -alueille, tietojen käyttö on ilmaista myös julkaisukanaville.
- <u>Tutustu DataHub-tilastoon (visitfinland.fi)</u>

# DataHubia hyödyntää 54 julkaisukanavaa (12/2024)

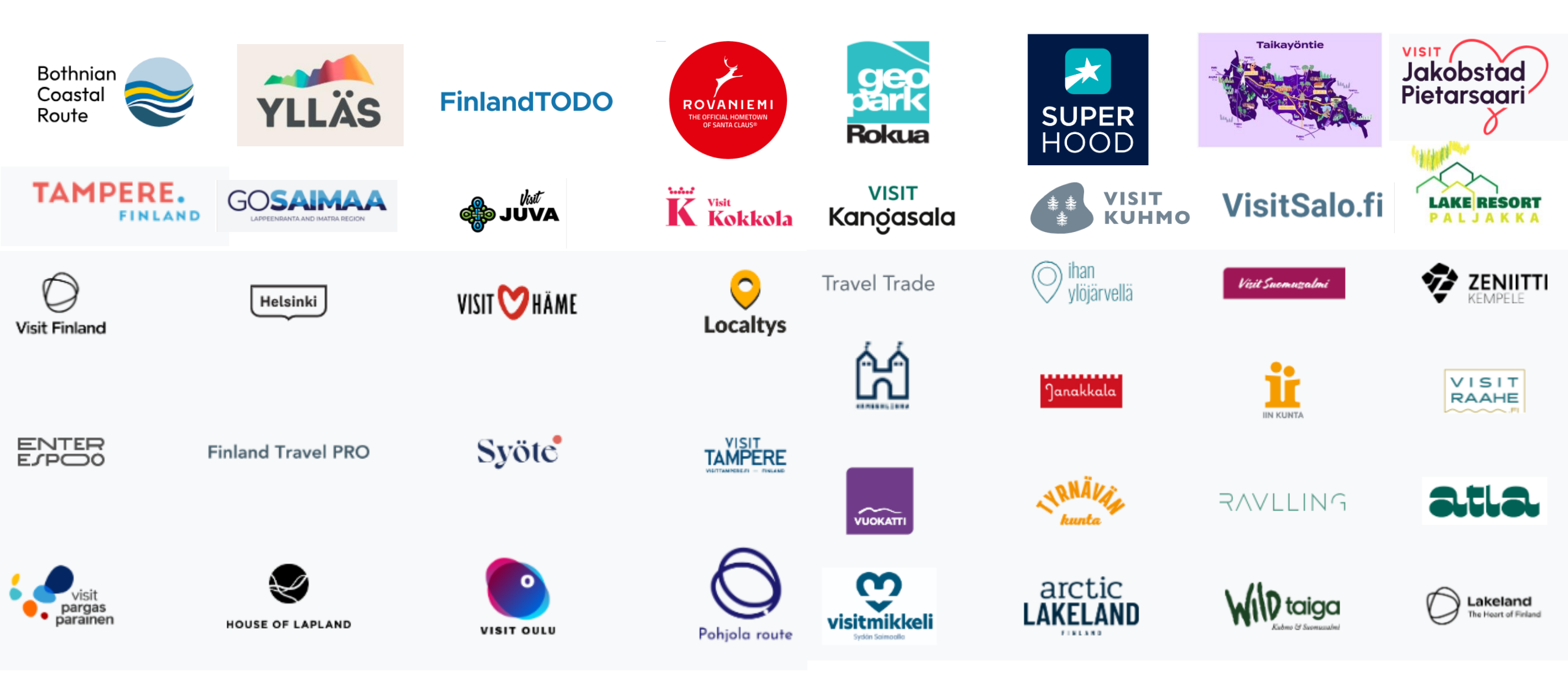

### visitfinland.com

Things to do Places to go Practical tips All things to do Save 🗘 Share (1) Finland offers a treasure trove of experiences and activities. Use the filters to narrow down your options and find your next adventure. Refine your result Car Places 1 X Q Search... Regiona 🗸 Seesona V Select a category Nature and outdoor (2) Art and culture (4) Activities and attractions (7) Experiences (4) Food and drinks (4) Family (6) Shopping (1) LGBTQ+ (0) Wellbeing and health (0) Accommodation (3) Eventa (1) Rentals (0) Pet friendly (0) Sustainably certified Accessible

#### 13 things to do

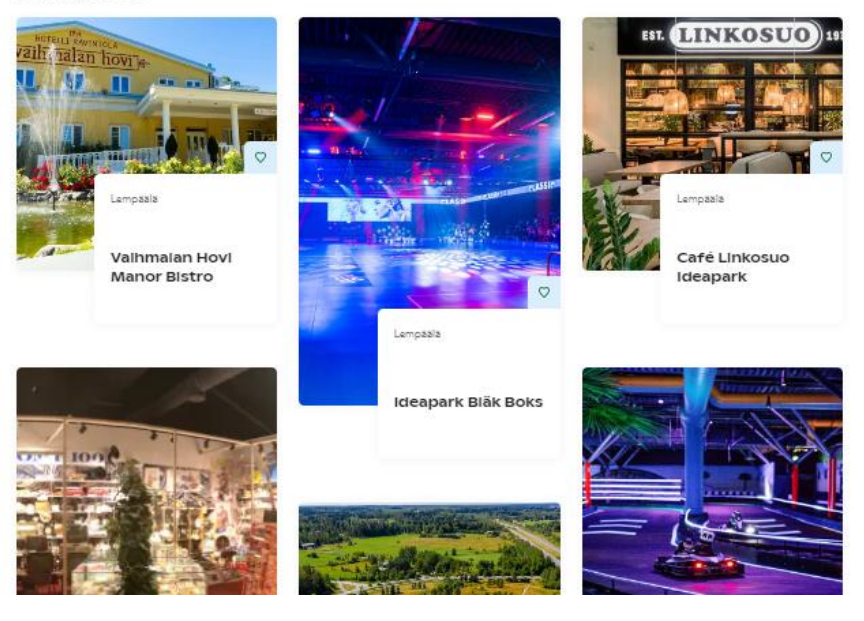

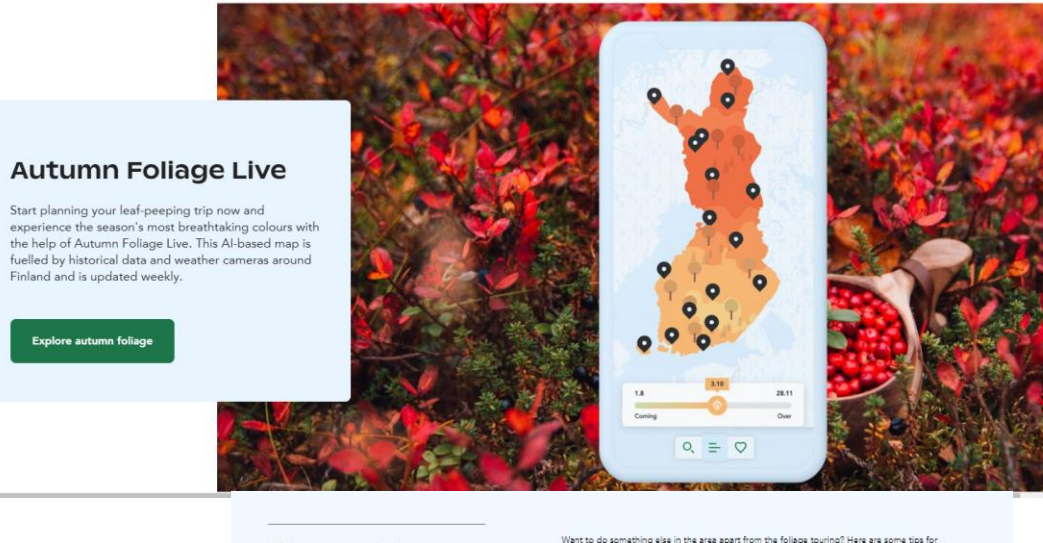

Plan your trip around autumn foliage Want to do something else in the area apart from the follage touring? Here are some tips for planning your whole vecation around the spectacular autumn splendor.

0

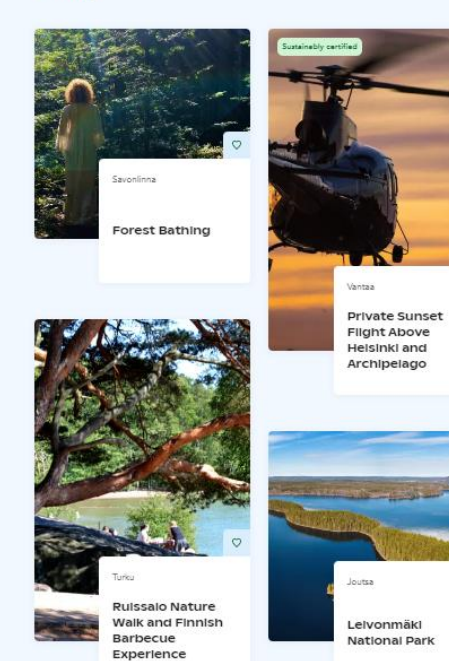

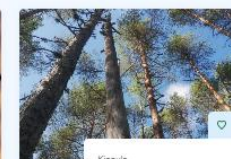

Autumn and Spring Colors at Heart of Finland

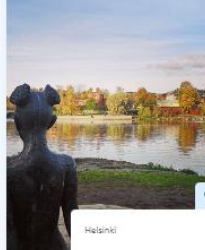

Helsinki Helsinki's place of birth, Vanhakaupunki walking tour

### visitfinland.com

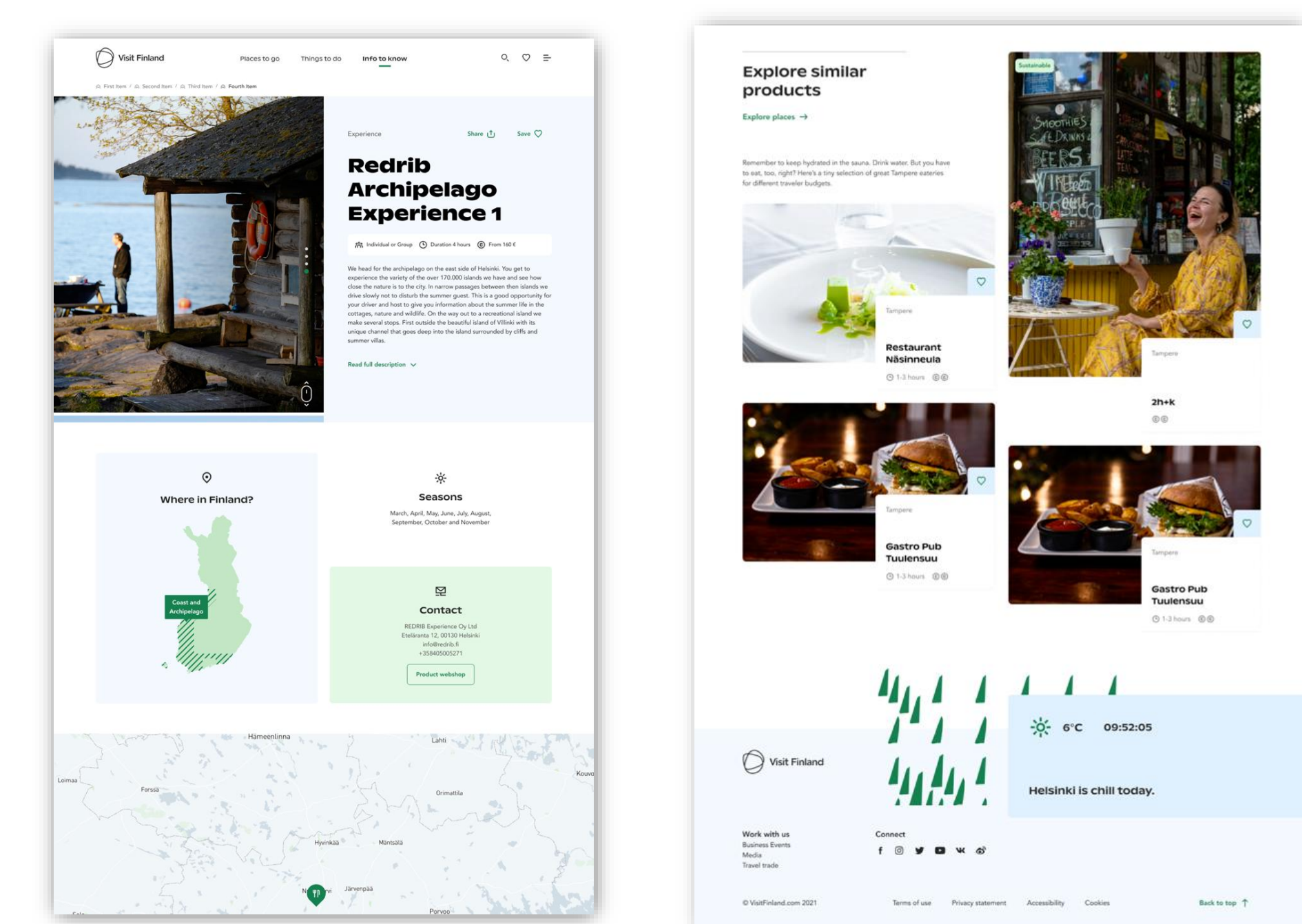

### Tuotteen julkaisu DataHubissa

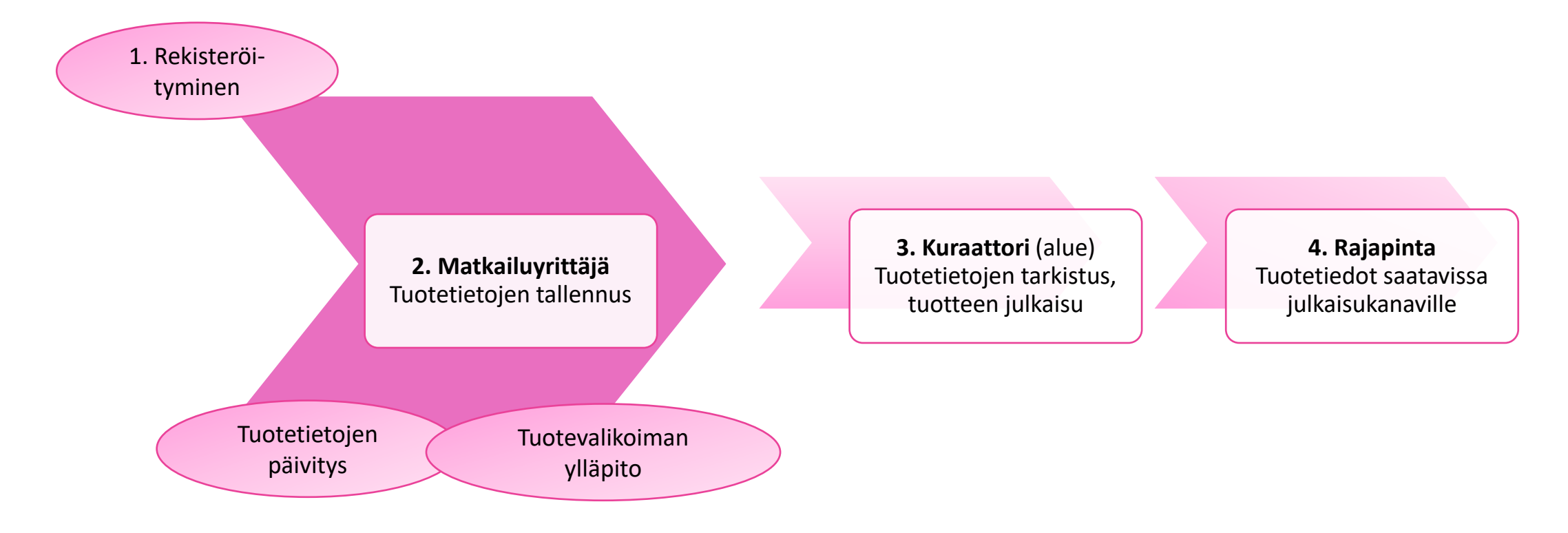

# Mitä tietoa DataHubiin syötetään?

- Markkinoinnillinen kuvaus tuotteesta
- Myyvää ja innostavaa
- Kuvat erittäin tärkeitä!
- Linkki yrityksen omiin digikanaviin ja ostoputkeen, jossa tarvittavat lisätiedot ja mahdollisuus ostaa tuote
- Kieliversiot (suomi, englanti)
- Tuotetietoja voi koska tahansa lisätä ja päivittää
- DataHub ei sisällä esim. inventaari- tai saatavuustietoa

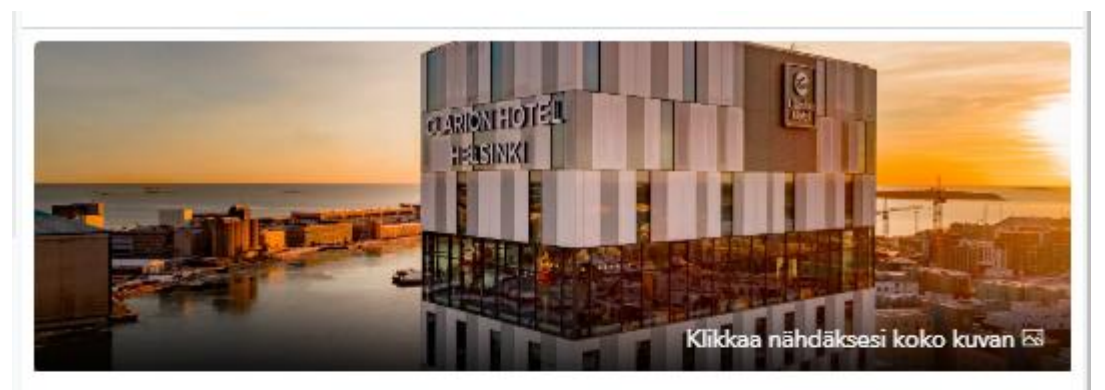

## En Fi Sv De Es Fr Zh Ja Ru It

Tuotenimi

Clarion Hotel Helsinki

#### Tuotekuvaus

Clarion Hotel: Clarion Living, Not Just Staying.

Clarion Hotel Helsinki and its 78-meter-high towers are one of Helsinki's most famous landmarks. It has a magnificent 16th-floor rooftop pool, Skyroom Bar, 425 stylish rooms, a modern event center and a Kitchen & Table restaurant.

Clarion Hotel Helsinki is part of the colorful and urban Jätkäsaari district in the West Harbor of Helsinki. Helsinki's beautiful seascapes with cranes surround the hotel, creating a maritime atmosphere that can be felt through the hotel. Jätkäsaari is a stone's throw from Helsinki's city center. The tram line is right next to the hotel and the metro line is about a 10-minute walk away.

#### Linkit sivustoille

Verkkosivusto 🗹 🛛 Verkkokauppa 🗹

# Miten DataHubiin rekisteröidytään?

| https://datahub.visitfinlan | d.com/                                                                                                    |                    |
|-----------------------------|----------------------------------------------------------------------------------------------------|--------------------|
| Suomi - Kirjaudu Rekistera  | öidy tai kirjaudu BF-tunnuksella                                                                                                    | )                  |
|                             |                                                                                                    |                    |
| on Visit Finland [BUSINESS  |                                                                                                    | <u>Fi</u> en sv († |
| matkailua                   | Luo oma BF-tunnus                                                                                                    |                    |
| yhdessä p                   | 1 2 3   Voit liittää nyt BF-tunnuksesi<br>organisaatioosi   Kun liitä BF-tunnuksen organisaatioon, organisaation muut jäsenet saavat automaattisesti<br>liittymispyynöjäsi.   Jos olet yrityksen ensimmäinen jäsen, tunnuksesi liitetään organisaatioon automaattisesti. |                    |
|                             | Y-TUNNUS<br>Hae vittyksesi v. tunnus<br>Ei valittua organisaatiota<br>OHITA                                                                                                    |                    |

DataHub on ottanut Business Finlandin tunnuksen (BFtunnuksen) käyttöön 11/2024

#### Valitse Rekisteröidy tai kirjaudu BF-tunnuksella

1. Aloita **BF-tunnuksen luominen** vahvalla tunnistautumisella verkkopankkitunnuksia käyttäen.

- Muista lisätä myös organisaatio vaiheessa 2, mikäli olet luomassa tai liittymässä yritystiliin
- 2. BF-tunnuksen luomisen jälkeen, siirry takaisin osoitteeseen https://datahub.visitfinland.com/ ja valitse taas *Rekisteröidy* tai kirjaudu BF-tunnuksella
  - Nyt voit kirjautua BF-tunnukseen liitetyllä sähköpostilla (käyttäjätunnus) salasanalla
- 3. Pääset valitsemaan y-tunnukseesi yhdistetyn yritystilin tai luomaan uuden yritystilin\*

\*Jos yrityksessäsi on jo muita BF-tunnuksen omaavia käyttäjiä, muiden käyttäjien tulee hyväksyä pääsysi yritykseen BF-tunnuksessa (id.businessfinland.fi)

# Rekisteröityminen tai kirjautuminen BF-tunnuksella

- DataHubissa otettu käyttöön BFtunnus
- BF-tunnusta käytetään Business Finlandin muissakin digitaalisissa palveluissa, kuten STF Hubissa tai rahoituksen hakemisessa. <u>Lue</u> <u>lisää</u>
- Vanha kirjautumistapa poistuu käytöstä helmikuun aikana
- DataHubissa pääsee liittymään tileille, joiden y-tunnus vastaa BF-tunnukseen liitettyä organisaatiota

### Esimerkki

*DataHubissa* on luotuna yritystili, jonka ytunnus on 1234567-8.

Käyttäjä luo *BF-tunnuksen*, johon liittää organisaation y-tunnuksella 1234567-8.

Käyttäjä kirjautuu DataHubiin BFtunnukseen liitetyllä sähköpostilla ja salasanalla ja pääsee suoraan valitsemaan y-tunnuksella luodut tilit.

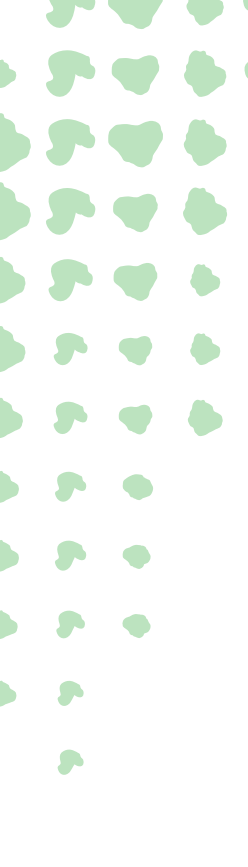

Visit Finland

# **BF tunnus x DataHub**

BF-tunnuksessa hallinnoidaan käyttäjätietoja, kuten

- Salasanan tai sähköpostin vaihtaminen
- Y-tunnusten liittäminen
- Muiden käyttäjien hyväksyminen

URL: *id.businessfinland.fi* 

| BUSINESS<br>FINLAND  |  |
|----------------------|--|
| Käyttäjäprofiili     |  |
| <u>Organisaatiot</u> |  |
| <u>Ilmoitukset</u>   |  |

/isit Finland

DataHubissa luodaan yritystilejä BFtunnukseen liitetyille organisaatioille

• Organisaatiolle X voidaan luoda useampi yritystili vaikka toimipaikoille

URL: datahub.visitfinland.com

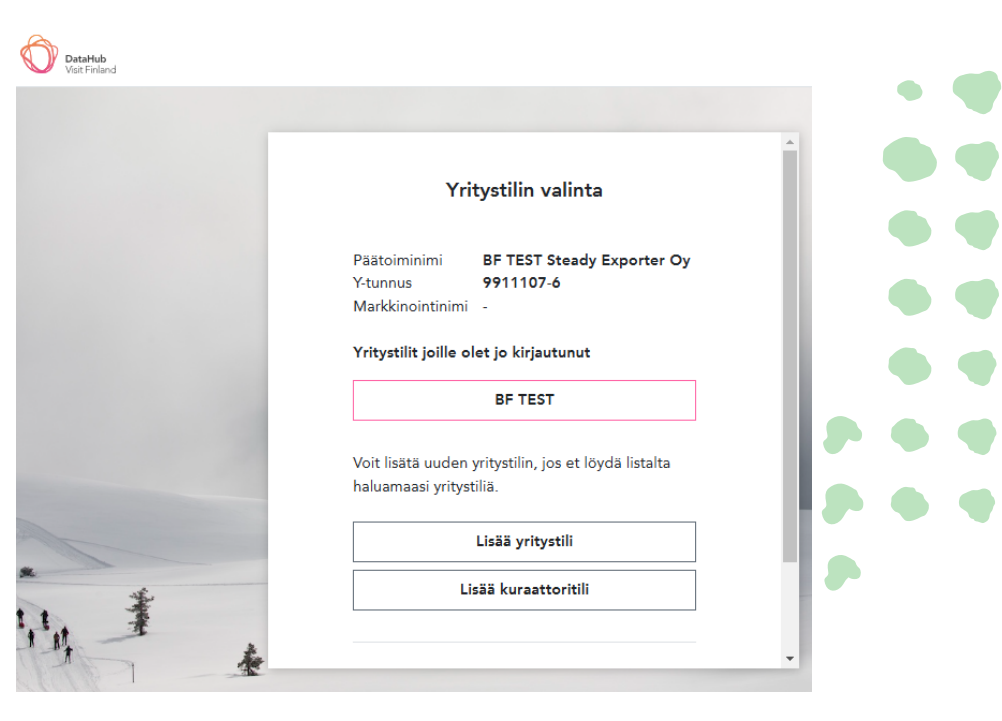

# Tuotteiden lisääminen

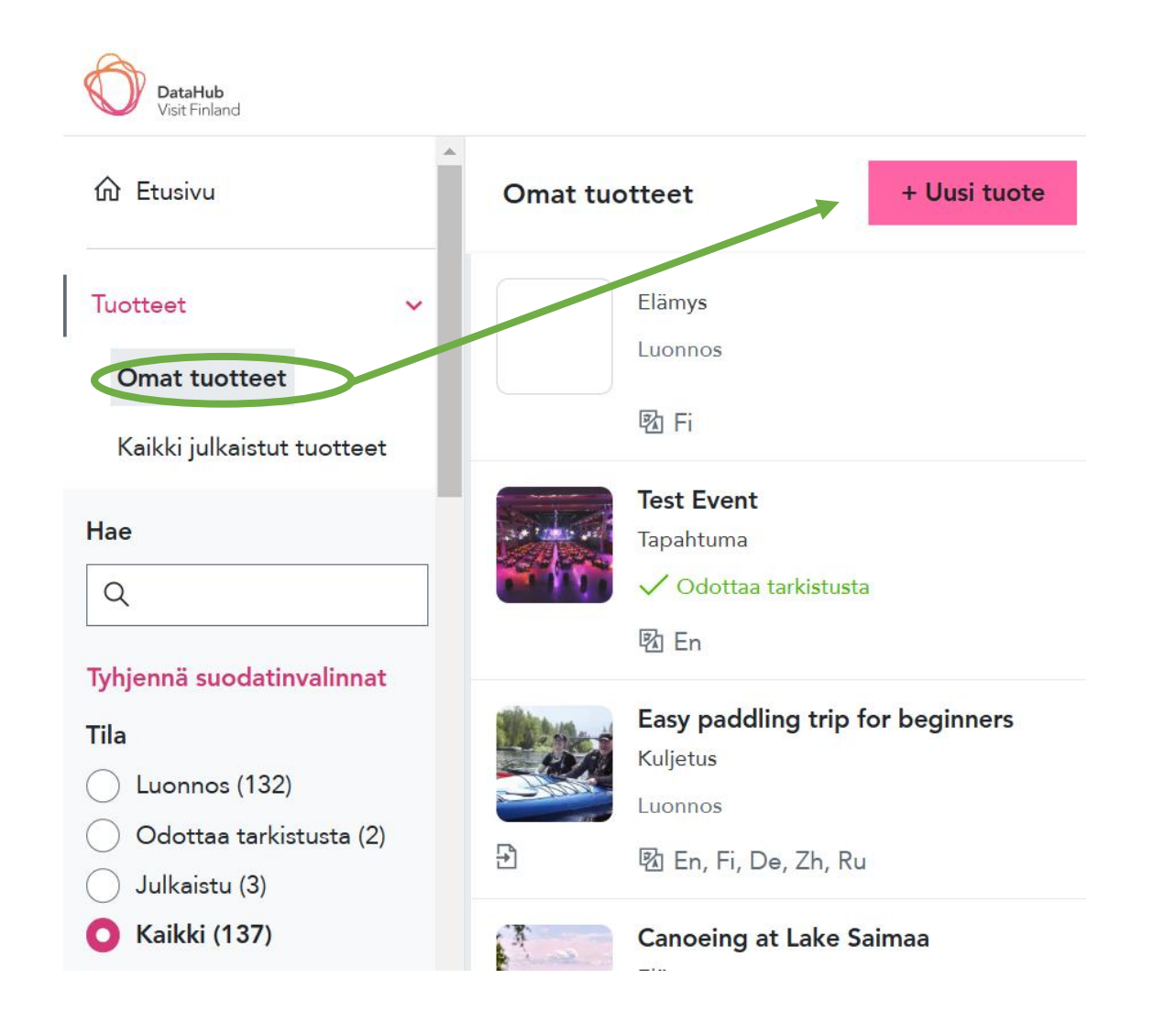

- Siirry kohtaan Omat tuotteet
- Lisää tuote kohdasta + Uusi tuote
- Valitse tuotetyyppi ja täytä tuotekortti ohjeiden mukaan
- Lähetä tuote tarkistettavaksi
- Voit seurata tuotteen tilaa tuotelistasta tai suodattamalla

### Luontoon.fi (kohde = tuoteryhmä) 1/4 Tuotteen lisääminen DataHubin tuoteryhmään

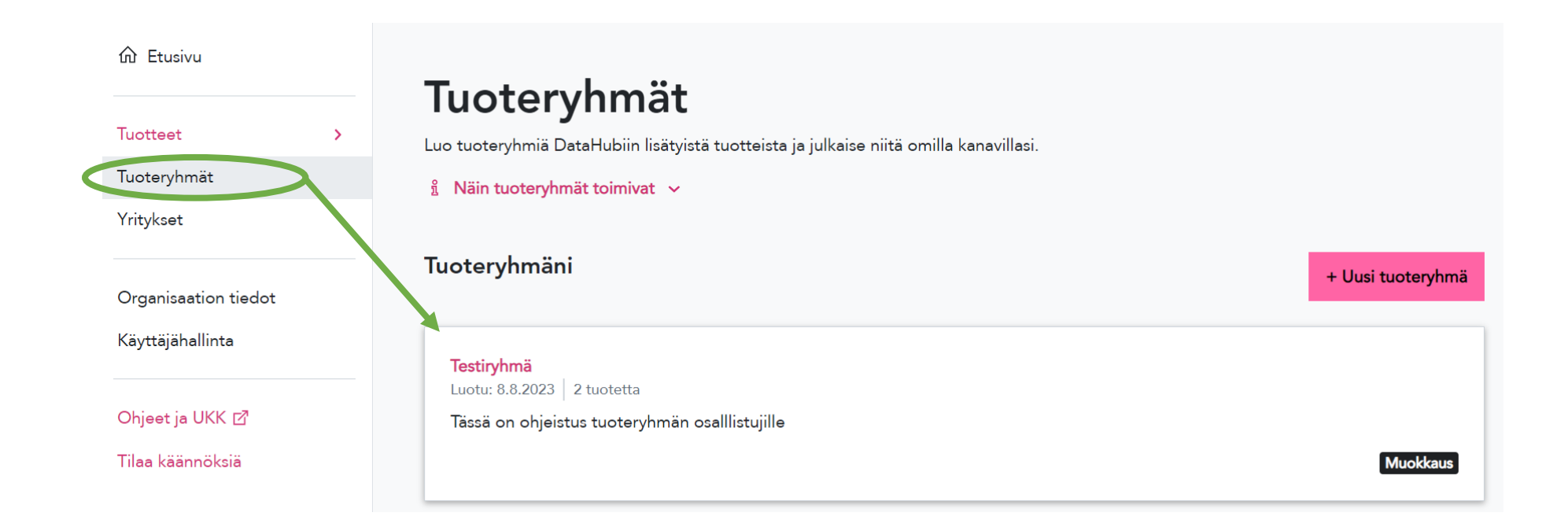

### Luontoon.fi (kohde = tuoteryhmä) 2/4 Tuotteen lisääminen DataHubin tuoteryhmään

Testifirma, Regional User 🔹 🛛 🛓 Milla Omistaja

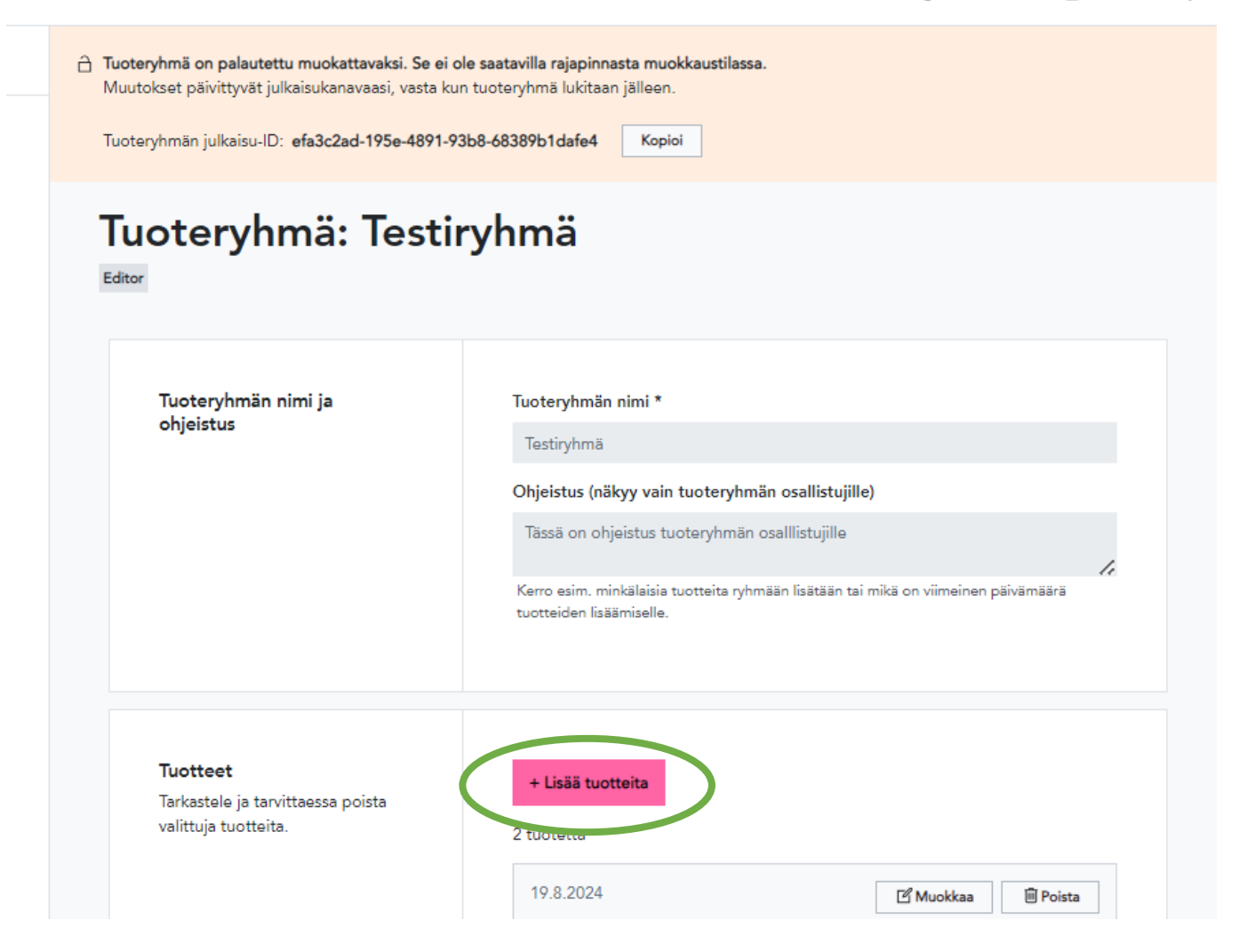

### Luontoon.fi (kohde = tuoteryhmä) 3/4 Tuotteen lisääminen DataHubin tuoteryhmään

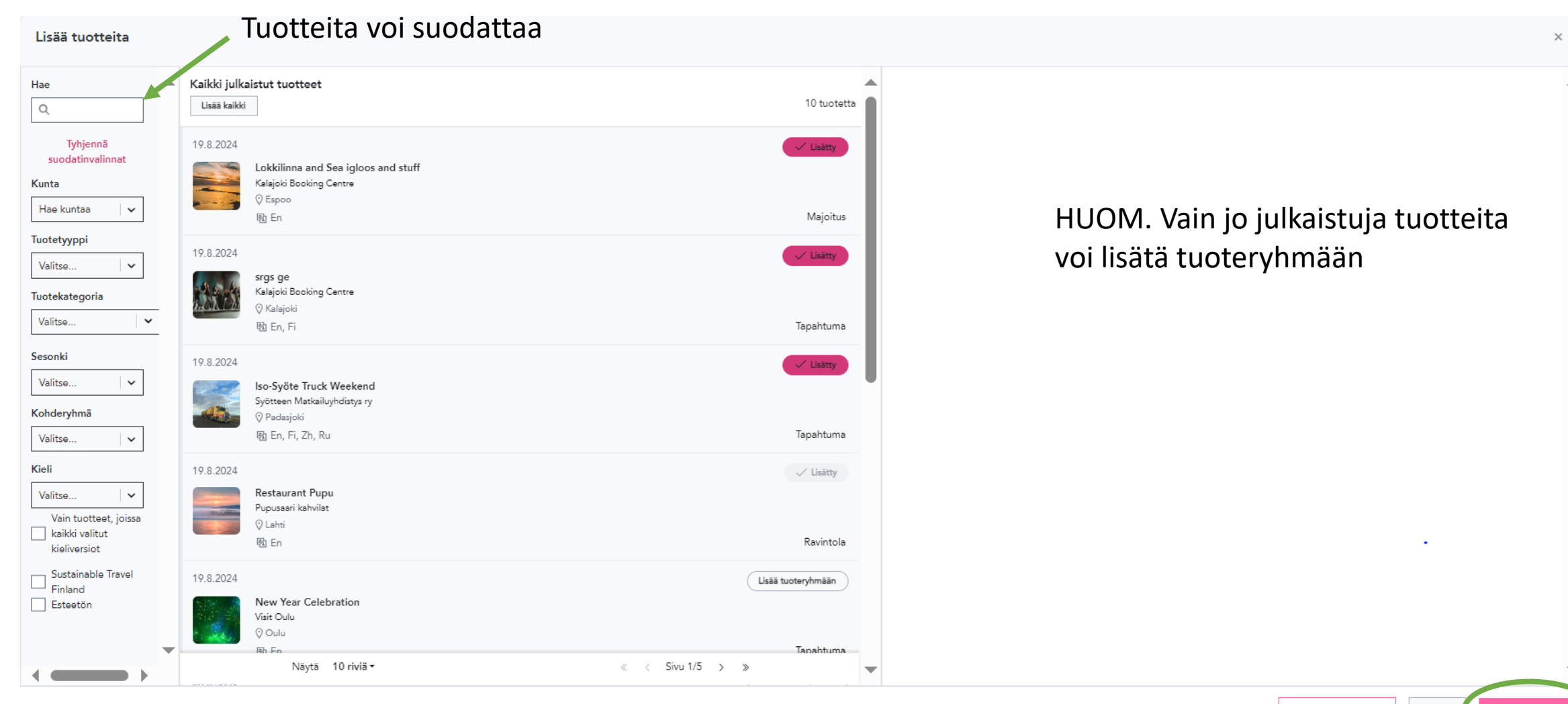

Peruuta

### Luontoon.fi (kohde = tuoteryhmä) 4/4 Tuotteen lisääminen DataHubin tuoteryhmään

| Tuotteet<br>Tarkastele ja tarvittaessa poista<br>valittuja tuotteita.<br>Viimeksi lisätyt tuotteet näkyvät<br>ylimpänä, tallenna muutokset | <b>Tuotteet</b><br>Tarkastele ja tarvittaessa poista<br>valittuja tuotteita.    | + Lisää tuotteita<br>5 tuotetta                                                                                                    |  |
|----------------------------------------------------------------------------------------------------|---------------------------------------------------------------------------------|----------------------------------------------------------------------------------------------------|--|
|                                                                                                    | 19.8.2024                                                                       | ]                                                                                                    |  |
|                                                                                                    | Iso-Syöte Truck Weekend Image: Constant Constant   Syötteen Matkailuyhdistys ry |                                                                                                    |  |
|                                                                                                    |                                                                                 | 19.8.2024   Image: Muokkaa   Image: Poista     Image: State of the state of the state |  |

# 4 askelta DataHubissa

1. Rekisteröidy 2. Lisää tuotteesi 3. Lähetä tuotteesi tarkistettavaksi ja julkaistavaksi 4. Lisää julkaistut tuotteesi tuoteryhmään

## Lisää tietoa

### <u>Ohjeet ja UKK –sivusto</u>

### Yleisten DataHub-klinikoiden tallenteet

• 20.9.2024 DataHub-klinikka matkailuyrityksille

Lue lisää DataHubista ja rekisteröidy käyttäjäksi <u>https://datahub.visitfinland.com/</u>

#### Tilaa matkailun uutiskirje

• DataHubin ajankohtaisista tiedotetaan jatkossa Visit Finlandin uutiskirjeen yhteydessä

#### Tuki: datahub@visitfinland.com

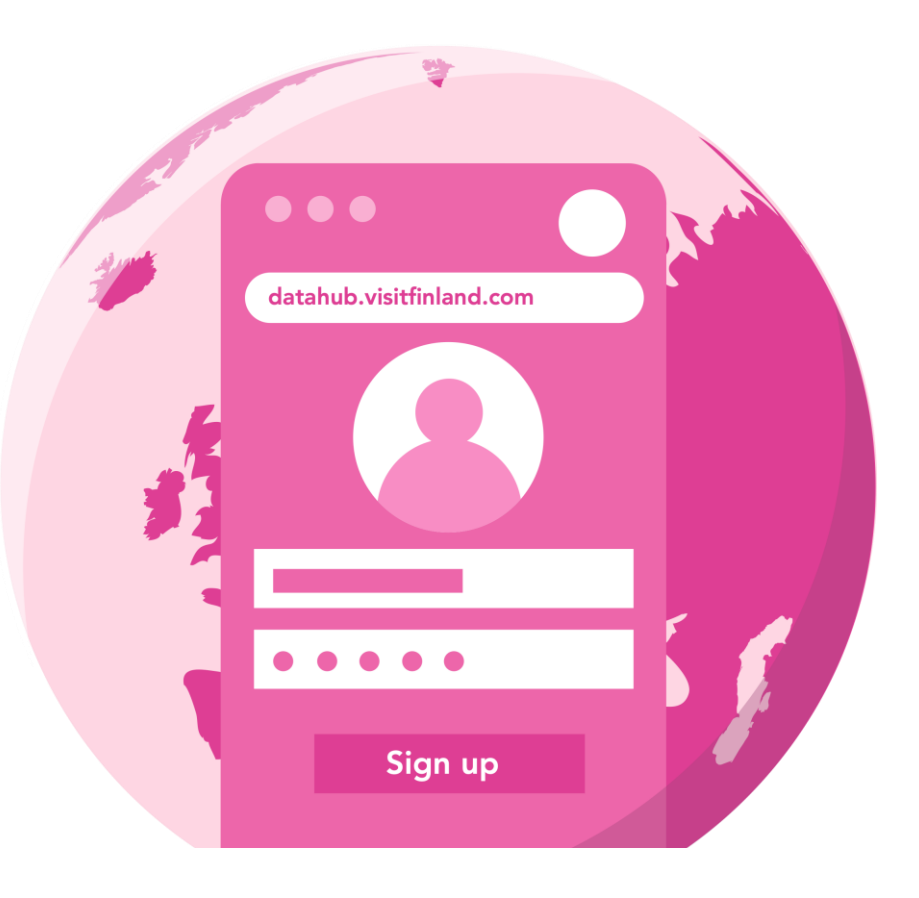